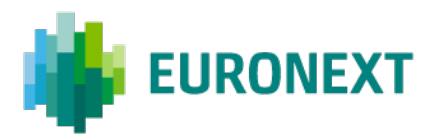

# REPORTING GUIDELINES MYMARKETDATA PORTAL

**BORSA ITALIANA** 

Version number 1.0

This document is for information purposes only and is not a recommendation to engage in investment activities. This document is provided "as is" without representation or warranty of any kind. Whilst all reasonable care has been taken to ensure the accuracy of the content, Euronext does not guarantee its accuracy or completeness. Euronext will not be held liable for any loss or damages of any nature ensuing from using, trusting or acting on information provided. No information set out or referred to in this document shall form the basis of any contract. The creation of rights and obligations in respect of financial products that are traded on the exchanges operated by Euronext's subsidiaries shall depend solely on the applicable rules of the market operator. All proprietary rights and interest in or connected with this publication shall vest in Euronext. No part of it may be redistributed or reproduced in any form without the prior written permission of Euronext.

Euronext refers to Euronext N.V. and its affiliates. Information regarding trademarks and intellectual property rights of Euronext is located at <a href="https://www.euronext.com/terms-use">www.euronext.com/terms-use</a>.

© 2021, Euronext N.V. - All rights reserved.

# CONTENTS

| 1.  | INTRODUCTION TO THE REPORTING REQUIREMENT | 3  |
|-----|-------------------------------------------|----|
| 2.  | MONTHLY REPORTS                           | 3  |
| 2.1 | Web Portal                                | 3  |
| 2.2 | When to Report                            | 3  |
| 2.3 | How to Report                             | 3  |
| 3.  | EURONEXT'S MYMARKETDATA PORTAL            | 4  |
| 3.1 | Accessing the Portal                      | 4  |
| 3.2 | The Home Page                             | 5  |
| 4.  | USAGE REPORTING – MANUALLY                | 7  |
| 4.1 | Creating a Location                       | 7  |
| 4.2 | Editing a Location                        | 9  |
| 4.3 | Inactivating a Location                   | 10 |
| 4.4 | Reporting the Usage                       | 11 |
| 4.5 | Submitting a Report                       | 12 |
| 5.  | USAGE REPORTING – EXCEL UPLOAD            | 15 |
| 5.1 | Creating a Location                       | 15 |
| 5.2 | Request a Prefilled Template              | 15 |
| 5.3 | Format of the Excel Upload                | 16 |
| 5.4 | Upload an Excel Report                    | 18 |
| APP | PENDIX: OVERVIEW OF THE PRODUCT CODES     | 20 |

## **1. INTRODUCTION TO THE REPORTING REQUIREMENT**

This document relates to Schedule C and D of the Borsa Italiana Real Time Market Data Agreement. As of the 1 January 2022 data usage (to be reported per 1 February 2022), all your monthly data declarations must be submitted via the Euronext *MyMarketData Portal*.

# 2. MONTHLY REPORTS

This section provides more detailed information on how to fulfil your reporting obligation to Borsa Italiana.

#### 2.1 WEB PORTAL

When your organization enters into the Agreement and access to real-time market data commences:

- Euronext will set-up an account for you to allow you to report electronically.
   Log-in details will be provided to you by e-mail.
- Euronext will set up the appropriate market data products and corresponding product codes under that account.

You will then be able to complete and submit electronic reports under an account as set up by Euronext. Please do not forget to confirm the details entered prior to submitting a monthly data declaration (report) to Euronext.

#### 2.2 WHEN TO REPORT

You have to complete and submit a monthly electronic report. Your initial report should be submitted within 15 days after the calendar month in which your organization's access to real-time market data commences. Subsequently you should report each calendar month within 15 days after the calendar month has ended.

| SUBMIT THE<br>REPORT OF | BEFORE (I.E.<br>REPORTING<br>DEADLINE) | SUBMIT THE<br>REPORT OF | BEFORE (I.E.<br>REPORTING<br>DEADLINE) |
|-------------------------|----------------------------------------|-------------------------|----------------------------------------|
| January 2022            | 16 February 2022                       | July 2022               | 16 August 2022                         |
| February 2022           | 16 March 2022                          | August 2022             | 16 September 2022                      |
| March 2022              | 16 April 2022                          | September 2022          | 16 October 2022                        |
| April 2022              | 16 May 2022                            | October 2022            | 16 November 2022                       |
| May 2022                | 16 June 2022                           | November 2022           | 16 December 2022                       |
| June 2022               | 16 July 2022                           | December 2022           | 16 January 2023                        |

#### 2.3 HOW TO REPORT

You can report via Euronext's *MyMarketData Portal*. You can enter data into the *MyMarketData Portal* via the graphic user interface or via an excel file upload.

# 3. EURONEXT'S MYMARKETDATA PORTAL

This section describes how to access Euronext's *MyMarketData Portal* and how the home page's functionalities works.

#### 3.1 ACCESSING THE PORTAL

Euronext's *MyMarketData Portal* is available at <u>https://mymarketdata.euronext.com</u>. Your email address will be the UserID and once Euronext has set you up for reporting a link to create your own password will be sent to your email address.

|                                                                | Т                                          |
|----------------------------------------------------------------|--------------------------------------------|
| The Euronext MyMarketData Portal is ava<br>report their usage. | ilable for Market Data clients to view and |
| Sign In                                                        |                                            |
| Enter email address                                            |                                            |
| Enter password                                                 |                                            |
| Forgot Password                                                | Sign In                                    |

If you forget your password, click '*Forgot Password'* to receive a new one.

| EURONEXT         |                                                                           |                                       |  |  |  |  |
|------------------|---------------------------------------------------------------------------|---------------------------------------|--|--|--|--|
| Forgot Pa        | assword                                                                   |                                       |  |  |  |  |
| Email Address    | Enter email address                                                       |                                       |  |  |  |  |
|                  | Cancel                                                                    | Send                                  |  |  |  |  |
| the e-mail addre | ess you have entered is associated<br>ords, you will receive an e-mail wi | with a customer<br>th instructions to |  |  |  |  |

If you do not yet have access to Euronext's *MyMarketData Portal*, please send an e-mail to databyeuronext@euronext.com.

#### **3.2 THE HOME PAGE**

The *MyMarketData Portal* home page shows an overview of **'Open Tasks'**. The pending reporting tasks (one for each account) will be visible. Via the **'Report Usage'** button, each task leads to the relevant *Account* page.

| i EURONEXT                                       |                                                                                                    |            |              |
|--------------------------------------------------|----------------------------------------------------------------------------------------------------|------------|--------------|
| Home                                             | Open Tasks                                                                                          |            |              |
| Borsa Italiana Real Time Market Data Agreement 🔻 | Description                                                                                         | Due Date   |              |
| Euronext Market Data Agreement                   | Please submit your usage report up to July 2021 for Account Euronext Test Vendor (NL06049999 - ETV) | 2021-08-15 | Report Usage |

On the left side you will find a menu showing the agreement(s) and account(s) you have access to. The menu has two levels, the highest level shows the different agreements your company has with Euronext Market Data, the lower level shows the accounts for reporting and billing.

When selecting an agreement in the menu, the details of the agreement will be displayed in the main content section of the page, and this also opens the sub menu with the account(s).

| EURONEXT                                       |                     |                                                 |
|------------------------------------------------|---------------------|-------------------------------------------------|
| Home                                           | Borsa Italiana T    | est Vendor                                      |
| Borsa Italiana Real Time Market Data Agreement | Borsa Italiana Real | Time Market Data Agreement                      |
| Borsa Italiana Test Vendor<br>(10099999999)    | Company Name        | Borsa Italiana Test Vendor                      |
| Euronext Market Data Agreement 🔹               | Address             | Piazza degli Affari 6<br>Milano, 20123<br>Italy |

By selecting the account, the details of the account will be displayed.

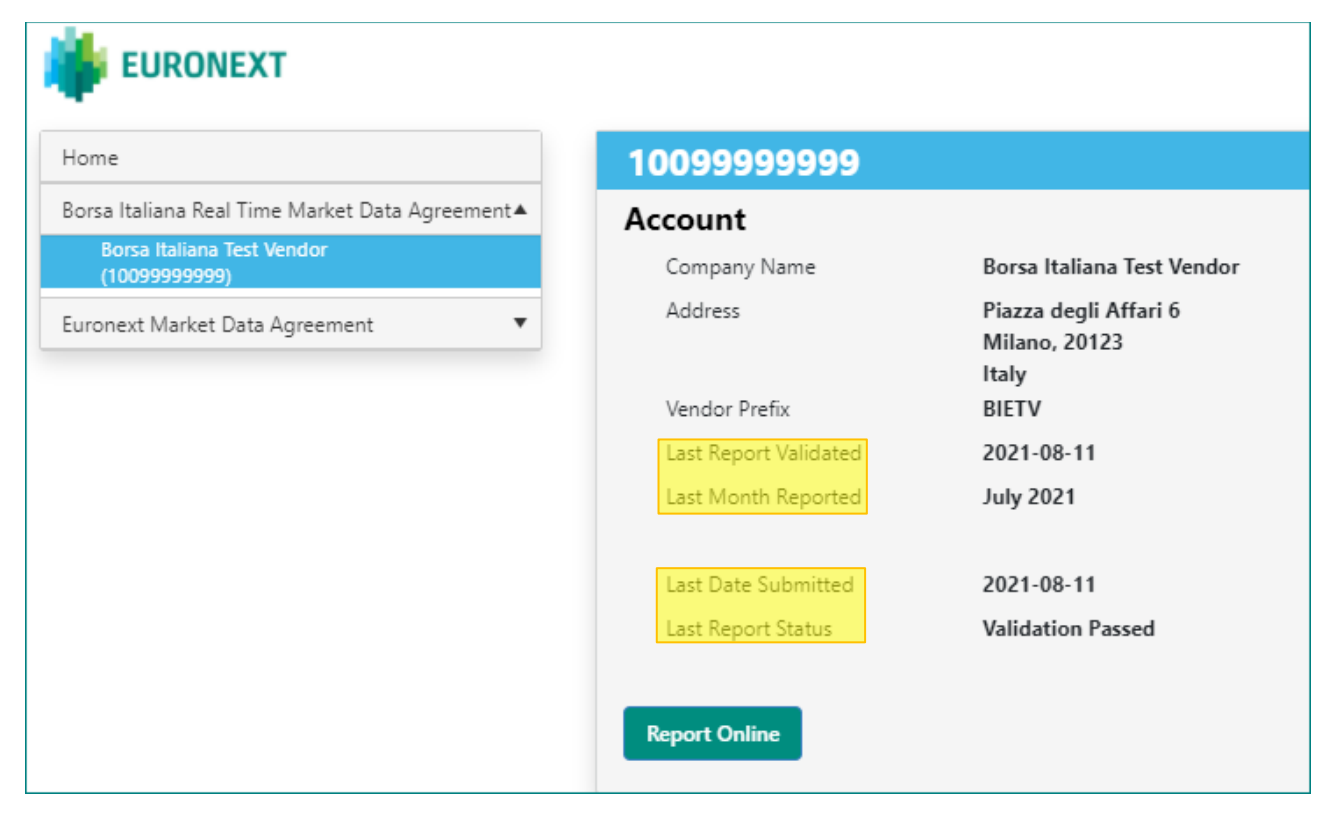

Here you will also find the '**Report Online'** button that gives access to the Usage Reporting page, and the dates and status the last time a report was successfully validated, the last month that has been reported, the last time a report was submitted, and the status of the last report.

Please note that your session will time out after 20 minutes of inactivity, unless you are on a *Usage Reporting* page, in which case the session time-out will be 24 hours to prevent you from losing your work.

In the right top corner, you will find a dropdown menu showing your user account details, with the options to change password or sign out.

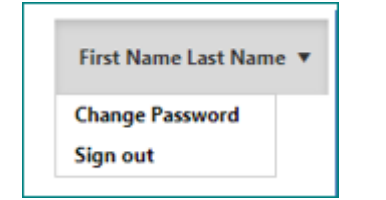

## 4. USAGE REPORTING – MANUALLY

This section describes how to create your report via the graphic user interface in the *MyMarketData Portal*.

To go to the *Usage Reporting* page, click on '**Report Online**' button on the *Account* page. This will open the *Usage Reporting* page with the current reportable inventory for that account.

| i EURONEXT                                                                                     |                                  |                         |                   |                   |                                              |        |                      |               | First Name Last Name 🔻 |
|------------------------------------------------------------------------------------------------|----------------------------------|-------------------------|-------------------|-------------------|----------------------------------------------|--------|----------------------|---------------|------------------------|
| Home                                                                                           | age reportin                     | g for account           | 1009999999        | 9                 |                                              |        |                      |               |                        |
| Borsa Italiana Real Time Market Data Agreement A<br>Borsa Italiana Test Vendor<br>(1009999999) | Month Reported<br>Date Submitted | July 2021<br>2021-08-11 | )                 |                   |                                              |        |                      |               |                        |
| Euronext Market Data Agreement                                                                 | Create Location                  | Edit Location     In    | activate Location |                   |                                              |        |                      | 🖹 More months | Export to Excel        |
| Locatio                                                                                        | tion † 🔻 Locat                   | tion Name               |                   | Product Code      | Product Description                          | Jul 21 | Accept All Reset All |               |                        |
| BIETV-                                                                                         |                                  |                         |                   |                   |                                              |        | Accept               |               | ^                      |
| BIETV-                                                                                         | V-001 Milan                      | no Banca                |                   | Level A5-Priv-SA  | Borsa Italiana A5 Level 2 - Private Investor | 15     | Accept               |               |                        |
| BIETV-                                                                                         | V-ROMA Roma                      | a Investment Bank       |                   | RT Level A1 DF-Pr | Borsa Italiana Level 1 - Realtime feed (DF)  | 3      | Accept               |               |                        |
| BIETV-                                                                                         | V-ROMA Roma                      | a Investment Bank       |                   | Level A1-Push-SA  | Borsa Italiana Level 1 - Device fee (SA)     | 10     | Accept               |               |                        |
|                                                                                                |                                  |                         |                   |                   |                                              |        |                      |               |                        |
|                                                                                                |                                  |                         |                   |                   |                                              |        |                      |               |                        |
|                                                                                                |                                  |                         |                   |                   |                                              |        |                      |               |                        |
|                                                                                                |                                  |                         |                   |                   |                                              |        |                      |               |                        |
|                                                                                                |                                  |                         |                   |                   |                                              |        |                      |               |                        |
|                                                                                                |                                  |                         |                   |                   |                                              |        |                      |               |                        |
|                                                                                                |                                  |                         |                   |                   |                                              |        |                      |               |                        |
|                                                                                                |                                  |                         |                   |                   |                                              |        |                      |               |                        |
|                                                                                                |                                  |                         |                   |                   |                                              |        |                      |               |                        |
| Download User Guide                                                                            |                                  |                         |                   |                   |                                              |        |                      |               | Submit Report          |

## 4.1 CREATING A LOCATION

To create a new Location, you should use the '*Create Location'* button. This opens a pop up with three tabs.

| Create Location  |                   | ×    |
|------------------|-------------------|------|
| Location Contact | Products          |      |
| ID               | BIETV- Enter id   |      |
| Name             | Enter client name |      |
| Country          | Enter country     |      |
| City             | Enter city        |      |
| Zip code         | Enter zip code    |      |
| Address 1        | Enter address 1   |      |
| Address 2        | Enter address 2   |      |
| State            | Enter state       |      |
|                  |                   |      |
|                  | Cancel            | Save |

In the **'Location'** tab, please fill in the fields as requested. Please note the red fields are mandatory.

- **'Location ID'** field: assign a unique identifier by which you can identify the Location.
- **'Name'** field: the name field should always be the statutory name of the applicable organizational entity (i.e. if the organizational entity's statutory name is 'ABCD Ltd.' Please include that in full and not just 'ABCD').

The Location details (i.e. name, address, city, etcetera) should be that of the applicable organisation.

| Create Location  |                     |        | ×    |
|------------------|---------------------|--------|------|
| Location Contact | Products            |        |      |
| Title            |                     |        | •    |
| First Name       | Enter first name    |        |      |
| Last Name        | Enter last name     |        |      |
| Job title        | Enter job title     |        |      |
| Telephone        | Enter telephone nr  |        |      |
| E-mail           | Enter email address |        |      |
|                  |                     |        |      |
|                  |                     | Cancel | Save |

In the '*Contact'* tab, please fill in the contact details of the Location.

**IMPORTANT**: even though *MyMarketData Portal* does not indicate the contact detail fields as required fields, Euronext recommends that you provide up-to-date contact details for each Location.

| BIELA  | 001                          |                                                            |                                           |             | - |
|--------|------------------------------|------------------------------------------------------------|-------------------------------------------|-------------|---|
| Locati | on Contact                   | Products                                                   |                                           |             |   |
|        | Code                         | Product Description 1                                      | Delivery Type                             | Client Code |   |
| 8      | Level A<br>Priv-SA           | 5- Borsa Italiana A5 Level 2 - Private Investor (SA)       | Redistributor-Controlled Non-Professional |             | ^ |
| 8      | Level A<br>Push-S            | 1-<br>Borsa Italiana Level 1 - Device fee (SA)             | Redistributor-Controlled Professional     |             |   |
| C      | Level A<br>Pull-DF           | 5- Borsa Italiana A5 Level 2 - Professional Snapsh<br>(DF) | ot Professional Snapshot                  |             |   |
|        | RT Leve<br>A1 DF-<br>Drof-DI | Borsa Italiana Level 1 - Realtime feed (DF)                | Datafeed delivery                         |             |   |

In the **'Products'** tab, please select at least one or more of the products that you need to report for your Location.

After you have filled in the fields in all the three tabs, you can click the 'Save' button.

If a product is missing in the 'Products' tab please contact **databyeuronext@euronext.com**.

## 4.2 EDITING A LOCATION

When you want to edit an existing Location click on the '*Edit Location'* button. This will open the '*Edit Location'* pop up for the Location that was selected on the *Usage Reporting* page.

| Usage        | repo     | rting for account     | 1009999999        | 9                                                      |        |        |        |        |        |        |        |                             |
|--------------|----------|-----------------------|-------------------|--------------------------------------------------------|--------|--------|--------|--------|--------|--------|--------|-----------------------------|
| Last Month   | Reported | July 2021             |                   |                                                        |        |        |        |        |        |        |        |                             |
| Last Date Su | bmitted  | 2021-08-11            | I                 |                                                        |        |        |        |        |        |        |        |                             |
| + Create     | Location | Edit Location         | activate Location |                                                        |        |        |        |        |        |        |        | More months Export to Excel |
| Location 🕇   | Ŧ        | Location Name         | Product Code      | Product Description                                    | Jan 21 | Feb 21 | Mar 21 | Apr 21 | May 21 | Jun 21 | Jul 21 | Accept All Reset All        |
| BIETV-001    |          | Milano Banca          | Level A5-Pull-DF  | Borsa Italiana A5 Level 2 - Professional Snapshot (DF) |        |        |        |        |        |        | 50     | Accept                      |
| BIETV-001    |          | Milano Banca          | Level A5-Priv-SA  | Borsa Italiana A5 Level 2 - Private Investor (SA)      |        |        |        |        |        |        | 15     | Accept                      |
| BIETV-002    |          | Testcompany Amsterdam | Level A1-Push-SA  | Borsa Italiana Level 1 - Device fee (SA)               | 16     | 20     | 25     | 25     | 30     | 30     | 35     | Accept                      |
| BIETV-002    |          | Testcompany Amsterdam | Level A5-Pull-DF  | Borsa Italiana A5 Level 2 - Professional Snapshot (DF) | 90     | 30     | 20     | 77     | 80     | 88     | 80     | Accept                      |

In this example we use *BIETV-001*.

| BIETV-001     |                 |   |
|---------------|-----------------|---|
| Location Cont | ict Products    |   |
| ID            | BIETV-001       |   |
| Name          | Milano Banca    |   |
| Country       | Italy           | • |
| City          | Milan           |   |
| Zip code      | 00188           |   |
| Address 1     | Via del Mode 1  |   |
| Address 2     | Enter address 2 |   |
| State         | Enter state     |   |
|               |                 |   |

Please note that in the '*Edit Location'* pop up there is a pulldown menu where you can select a different Location if needed. Once the Location you want to edit is displayed, you can then edit the relevant information on the relevant tabs (Location, Contact, Products) of the '*Edit Location*' pop up.

| ocation         |       |   |    |
|-----------------|-------|---|----|
| BIETV-001       |       |   | ٠  |
|                 |       |   | ٩, |
| Select Location |       |   |    |
| BIETV-001       |       |   |    |
| BIETV-ROMA      |       |   |    |
|                 |       |   |    |
| Country         | Italy | • |    |

Please note that any edits need to be saved by clicking **'Save'** before they are applied. You cannot deselect products that are already present in the inventory and shown on the *Usage Reporting* page.

## 4.3 INACTIVATING A LOCATION

You can inactivate a Location via the '*Inactivate Location'* button on the *Usage Reporting* page.

| Usage reporting for account 10099999999 |                                   |                  |                                                        |        |        |        |        |        |        |        |                      |
|-----------------------------------------|-----------------------------------|------------------|--------------------------------------------------------|--------|--------|--------|--------|--------|--------|--------|----------------------|
| Last Month Reported                     | Last Month Reported July 2021     |                  |                                                        |        |        |        |        |        |        |        |                      |
| Last Date Submitted                     | 2021-08-11                        |                  |                                                        |        |        |        |        |        |        |        |                      |
| + Create Location                       | + Create Location 🖉 Edit Location |                  |                                                        |        |        |        |        |        |        |        |                      |
| Location † 🔻                            | Location Name                     | Product Code 🔻   | Product Description                                    | Jan 21 | Feb 21 | Mar 21 | Apr 21 | May 21 | Jun 21 | Jul 21 | Accept All Reset All |
| BIETV-001                               |                                   |                  |                                                        |        |        |        |        |        |        |        | Accept               |
| BIETV-001                               | Milano Banca                      | Level A5-Priv-SA | Borsa Italiana A5 Level 2 - Private Investor (SA)      |        |        |        |        |        |        | 15     | Accept               |
| BIETV-002                               | Testcompany Amsterdam             | Level A1-Push-SA | Borsa Italiana Level 1 - Device fee (SA)               | 16     | 20     | 25     | 25     | 30     | 30     | 35     | Accept               |
| BIETV-002                               | Testcompany Amsterdam             | Level A5-Pull-DF | Borsa Italiana A5 Level 2 - Professional Snapshot (DF) | 90     | 30     | 20     | 77     | 80     | 88     | 80     | Accept               |

Select the Location that you want to inactivate and click **'Inactivate Location'**. You will get the following pop up.

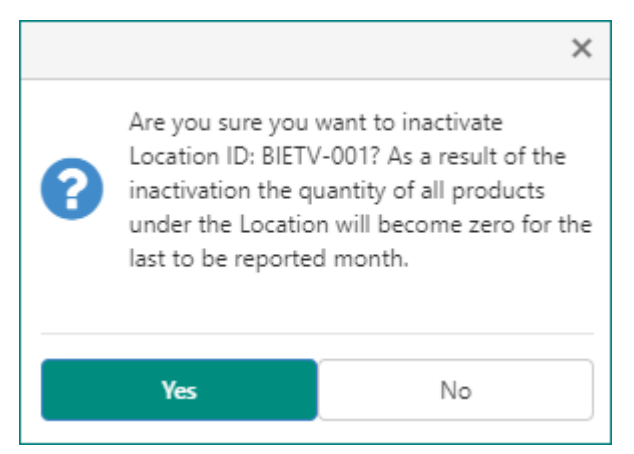

When you click '**Yes'**, the complete inventory (all products) of the Location will be set to *zero* in the actual month of reporting.

#### 4.4 **REPORTING THE USAGE**

Once a Location has been created you can add inventory (number of reportable units) under said Location. On the *Usage Reporting* page, you see the current reportable inventory of Locations for an account.

On the Usage Reporting page, you can select per line for each Location per the relevant Market Data Product(s) and enter the total number for the calendar month. The *MyMarketData Portal* will prefill the number fields according to the last received and validated report. In this example we report the number for *July 2021*.

| Usage repo                                            | Usage reporting for account 10099999999                                                                                           |                        |                                                        |        |        |        |        |        |              |        |                      |            |
|-------------------------------------------------------|----------------------------------------------------------------------------------------------------|------------------------|--------------------------------------------------------|--------|--------|--------|--------|--------|--------------|--------|----------------------|------------|
| Last Month Reported                                   | Last Month Reported July 2021 Your changes will not be saved until all rows have been accepted and the Report has been submitted. |                        |                                                        |        |        |        |        |        |              |        |                      |            |
| Last Date Submitted                                   | Last Date Submitted 2021-08-10                                                                                                    |                        |                                                        |        |        |        |        |        |              |        |                      |            |
| + Create Location C Edit Location Inactivate Location |                                                                                                    |                        |                                                        |        |        |        |        |        | ort to Excel |        |                      |            |
| Location † 🔻                                          | Location Name                                                                                                    | Product Code           | Product Description                                    | Jan 21 | Feb 21 | Mar 21 | Apr 21 | May 21 | Jun 21       | Jul 21 | Accept All Reset All |            |
| BIETV-001                                             | Milano Banca                                                                                                    | Level A5-Pull-DF       | Borsa Italiana A5 Level 2 - Professional Snapshot (DF) |        |        |        |        |        |              | 50     | Accept               | *          |
| BIETV-001                                             | Milano Banca                                                                                                    | Level A5-Priv-SA       | Borsa Italiana A5 Level 2 - Private Investor (SA)      |        |        |        |        |        |              | 15     | Accept               |            |
| BIETV-002                                             | Testcompany Amsterdam                                                                                                    | Level A5-Pull-DF       | Borsa Italiana A5 Level 2 - Professional Snapshot (DF) | 90     | 30     | 20     | 77     | 80     | 88           | 80     | Accept Reset         |            |
| BIETV-002                                             | Testcompany Amsterdam                                                                                                    | Level A1-Push-SA       | Borsa Italiana Level 1 - Device fee (SA)               | 16     | 20     | 25     | 25     | 30     | 30           | 35     | Accept Reset         |            |
| BIETV-PARIS                                           | Bank Paris SA                                                                                                    | RT Level A1 DF-Prof-DF | Borsa Italiana Level 1 - Realtime feed (DF)            |        | 11     | 10     | 10     | 12     | 12           | 12     | Accept Reset         |            |
| BIETV-PARIS                                           | Bank Paris SA                                                                                                    | Level A1-Push-SA       | Borsa Italiana Level 1 - Device fee (SA)               |        | 11     | 13     | 15     | 12     | 12           | 12     | Accept Reset         |            |
| BIETV-ROMA                                            | Roma Investment Bank                                                                                                    | RT Level A1 DF-Prof-DF | Borsa Italiana Level 1 - Realtime feed (DF)            |        |        |        |        |        |              | 3      | Accept               |            |
| BIETV-ROMA                                            | Roma Investment Bank                                                                                                    | Level A1-Push-SA       | Borsa Italiana Level 1 - Device fee (SA)               |        |        |        |        |        |              | 10     | Accept               |            |
|                                                       |                                                                                                    |                        |                                                        |        |        |        |        |        |              |        |                      |            |
|                                                       |                                                                                                    |                        |                                                        |        |        |        |        |        |              |        |                      |            |
|                                                       |                                                                                                    |                        |                                                        |        |        |        |        |        |              |        |                      |            |
|                                                       |                                                                                                    |                        |                                                        |        |        |        |        |        |              |        |                      |            |
|                                                       |                                                                                                    |                        |                                                        | 4      |        |        |        |        |              |        |                      |            |
|                                                       |                                                                                                    |                        |                                                        |        |        |        |        |        |              |        | Subr                 | nit Report |

If you want to adjust the number of the Market Data Product for a Location, you can enter that straight in the number field of the calendar month itself.

The **'Reset'** button will reset the number you entered to the original value as reported for the Location and Product during you last report.

If you want to undo the changes of all the numbers that you have entered, you can use the **'Reset All'** button. You will get the following pop up.

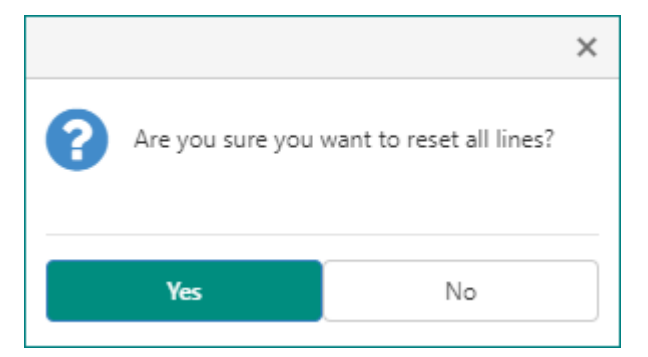

You can click '**Yes'**, and all changes made will be undone to the number of Euronext Market Data Products of those Locations.

If you want to adjust the reported numbers of retro-active months, you can click the **'More months'** button and the retro-active months will be shown on the *Usage Reporting Page*.

### 4.5 SUBMITTING A REPORT

Before being able to submit a report, all lines on the *Usage Reporting* page <u>must</u> be accepted. You can accept single lines via the **'Accept'** button or use the **'Accept All'** button to accept all lines simultaneously.

| Usage repo                                             | rting for account     | 10099999999            |                                                        |        |        |        |                             |                |               |             |                                                 |
|--------------------------------------------------------|-----------------------|------------------------|--------------------------------------------------------|--------|--------|--------|-----------------------------|----------------|---------------|-------------|-------------------------------------------------|
| Last Month Reported                                    | July 2021             |                        |                                                        |        |        | Yo     | our changes                 | will not be sa | aved until al | rows have b | een accepted and the Report has been submitted. |
| Last Date Submitted                                    | 2021-08-1             | 10                     |                                                        |        |        |        |                             |                |               |             |                                                 |
| + Create Location II Edit Location Inactivate Location |                       |                        |                                                        |        |        |        | More months Export to Excel |                |               |             |                                                 |
| Location † 🔻                                           | Location Name         | Product Code           | Product Description                                    | Jan 21 | Feb 21 | Mar 21 | Apr 21                      | May 21         | Jun 21        | Jul 21      | Accept All Reset All                            |
| BIETV-001                                              | Milano Banca          | Level A5-Pull-DF       | Borsa Italiana A5 Level 2 - Professional Snapshot (DF) |        |        |        |                             |                |               | 50          | Accept                                          |
| BIETV-001                                              | Milano Banca          | Level A5-Priv-SA       | Borsa Italiana A5 Level 2 - Private Investor (SA)      |        |        |        |                             |                |               | 15          | Accept                                          |
| BIETV-002                                              | Testcompany Amsterdam | Level A5-Pull-DF       | Borsa Italiana A5 Level 2 - Professional Snapshot (DF) | 90     | 30     | 20     | 77                          | 80             | 88            | 80          | Accept                                          |
| BIETV-002                                              | Testcompany Amsterdam | Level A1-Push-SA       | Borsa Italiana Level 1 - Device fee (SA)               | 16     | 20     | 25     | 25                          | 30             | 30            | 35          | Accept Reset                                    |
| BIETV-PARIS                                            | Bank Paris SA         | RT Level A1 DF-Prof-DF | Borsa Italiana Level 1 - Realtime feed (DF)            |        | 11     | 10     | 10                          | 12             | 12            | 12          | Accept Reset                                    |
| BIETV-PARIS                                            | Bank Paris SA         | Level A1-Push-SA       | Borsa Italiana Level 1 - Device fee (SA)               |        | 11     | 13     | 15                          | 12             | 12            | 12          | Accept Reset                                    |
| BIETV-ROMA                                             | Roma Investment Bank  | RT Level A1 DF-Prof-DF | Borsa Italiana Level 1 - Realtime feed (DF)            |        |        |        |                             |                |               | з           | Accept                                          |
| BIETV-ROMA                                             | Roma Investment Bank  | Level A1-Push-SA       | Borsa Italiana Level 1 - Device fee (SA)               |        |        |        |                             |                |               | 10          | Accept                                          |
|                                                        |                       |                        |                                                        |        |        |        |                             |                |               |             |                                                 |
|                                                        |                       |                        |                                                        |        |        |        |                             |                |               |             |                                                 |
|                                                        |                       |                        |                                                        |        |        |        |                             |                |               |             |                                                 |
|                                                        |                       |                        |                                                        |        |        |        |                             |                |               |             |                                                 |
|                                                        |                       |                        |                                                        | 4      |        |        |                             |                |               |             | • •                                             |
|                                                        |                       |                        |                                                        |        |        |        |                             |                |               |             | Submit Report                                   |

Euronext has Report Checks that will be checked when you accept the numbers in your report.

In case one of your changes triggers a Report Check, the following pop up will appear.

| Report Check |                      |        |                                                                                                    |                                                     |                     |
|--------------|----------------------|--------|----------------------------------------------------------------------------------------------------|-----------------------------------------------------|---------------------|
| Location     | Product              | Month  | Question                                                                                                    |                                                     | Comment             |
| BIETV-002    | Level A5-<br>Pull-DF | Jan 21 | This change from 0 to 90 is ou<br>provide an explanation for qu                                               | it of expected bounds, please<br>antity difference. | Enter comments here |
| BIETV-002    | Level A5-<br>Pull-DF | Apr 21 | This change from 0 to 77 is ou<br>provide an explanation for qu                                               | ut of expected bounds, please<br>antity difference. |                     |
| BIETV-002    | Level A5-<br>Pull-DF | May 21 | This change from 0 to 80 is ou<br>provide an explanation for qu                                               | ut of expected bounds, please<br>antity difference. |                     |
| BIETV-002    | Level A5-<br>Pull-DF | Jun 21 | This change from 0 to 88 is out of expected bounds, please<br>provide an explanation for quantity difference. |                                                     |                     |
|              |                      |        |                                                                                                    | Cancel                                              | Save                |

You need to fill in the '*Comment'* field for each question displayed.

After you have filled in the comments, you can click 'Save'.

Once all lines have been accepted, you can click the **'Submit Report'** button in the right bottom corner on the *Usage Reporting* screen. Before submitting your report, Euronext strongly advises you to export the data you want to report to excel for your own records. You will be reminded of this when you click the **'Submit Report'** button with the following pop up.

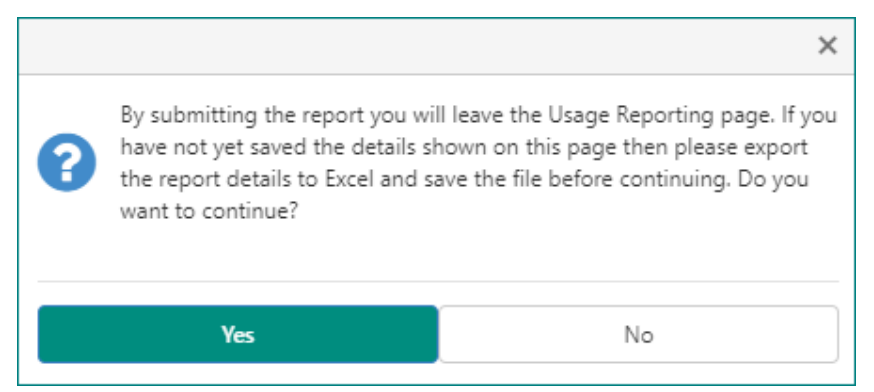

You will be advised to export the data to Excel via the '*Export to Excel'* button and save it before submitting.

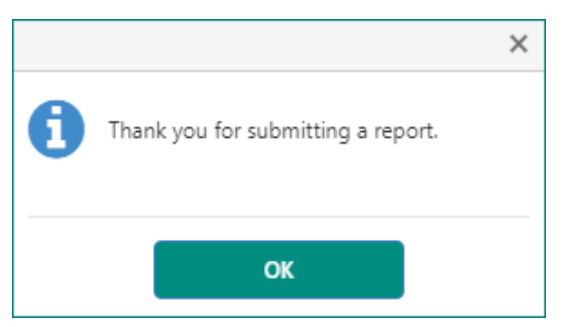

After submitting you are taken back to the *Home Page* of the *MyMarketData Portal*.

To check if the report has been validated succesfully, go to the *Account* page and check the field **'Last Report Status'**.

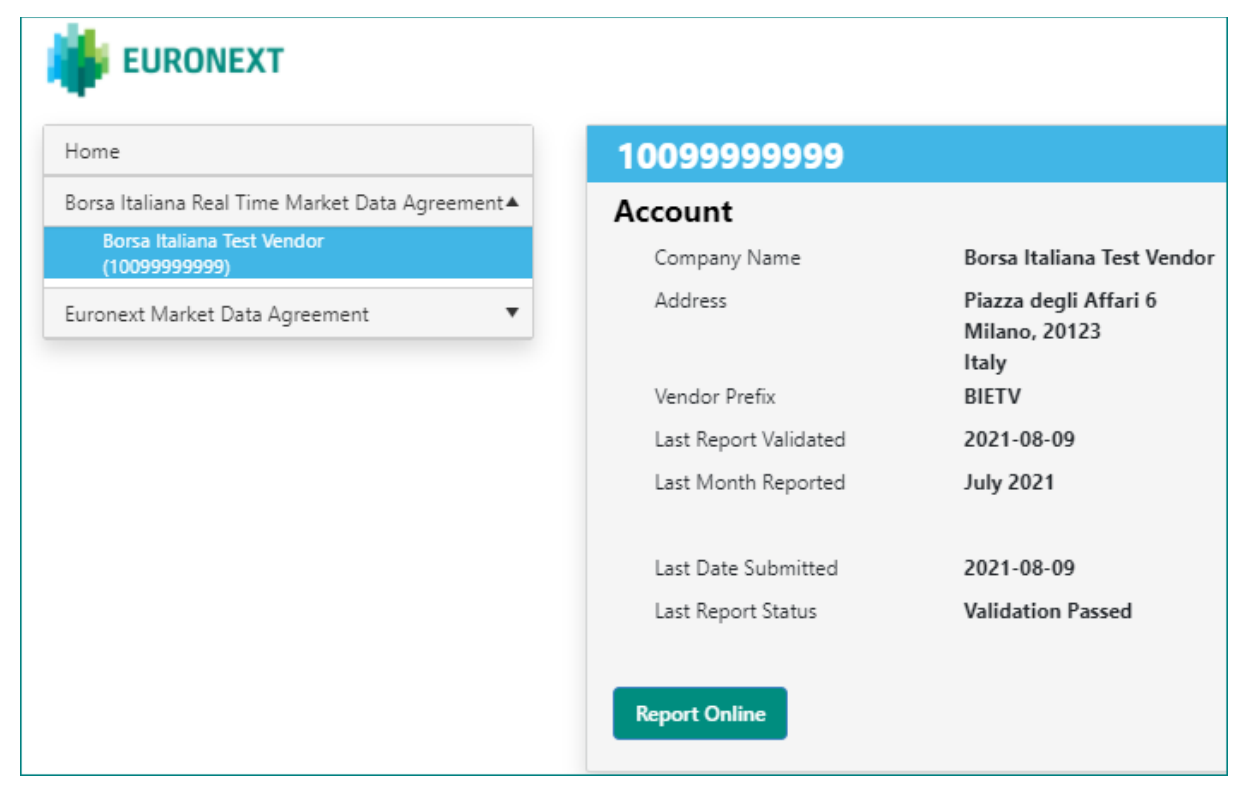

Note, if you are unable to report, please contact marketdataoperations\_team@euronext.com.

## 5. USAGE REPORTING – EXCEL UPLOAD

This section describes how to report your Usage via an Excel spreadsheet upload in Euronext's *MyMarketData Portal*. If you want to have access to the Excel upload functionality in the *MyMarketData Portal*, please contact *marketdataoperations\_team@euronext.com*.

### 5.1 CREATING A LOCATION

When using the upload functionality, new Locations are created by including them in your upload as a new line item.

#### 5.2 REQUEST A PREFILLED TEMPLATE

You can request *MyMarketData* to send you an email with a prefilled reporting template via the **'Request Prefilled Template'** button.

| 10099999999                                             |                                            |                     |
|---------------------------------------------------------|--------------------------------------------|---------------------|
| Account                                                 |                                            |                     |
| Company Name                                            | Borsa Italiana T                           | est Vendor          |
| Address                                                 | Piazza degli Aff<br>Milano, 20123<br>Italy | fari 6              |
| Vendor Prefix                                           | BIETV                                      |                     |
| Last Report Validated                                   | 2021-08-11                                 |                     |
| Last Month Reported                                     | July 2021                                  |                     |
| Last Date Submitted<br>Last Report Status               | 2021-08-11<br>Validation Passe             | ed                  |
| Report Online Request Prefi                             | led Template                               | Upload Excel Report |
|                                                         | ×                                          |                     |
| A prefilled reporting template<br>sent to @euronext.com | has been                                   |                     |
| ОК                                                      |                                            |                     |

The template will be prefilled with the last reported inventory and will include all months that still need to be reported since the last reported month. If the reporting obligation for the last reportable month has already been met, the template will include the last reported inventory from the last reported month.

#### 5.3 FORMAT OF THE EXCEL UPLOAD

For the required format of the excel upload please see below table. Please note:

- All columns need to be included in the upload file, with the exact Field Names
- Grey fields are mandatory, i.e. they must contain data
- The order of the columns is not important for the upload
- Prevent trailing spaces in any of the fields
- To unsubscribe users or entities with the ability to access the market data, the user or entity must be reported with a quantity of 0. Having reported the same user or entity with a quantity of 0 will be considered a 'delete'. The user or entity is thereafter no longer considered 'reportable' and may be removed from the report. It always remains possible to report new inventory for the same user or entity at a later date.
- Retro-active months are allowed up to 6 months by creating multiple lines for the same Location Number and Product Code. The report must contain all months as of the first retro-active month present for that Location Number and Product Code up to the actual month of reporting.

| Field<br>name      | Mandatory | Constraints                                                                                                    | Comment                                                                                                    |
|--------------------|-----------|----------------------------------------------------------------------------------------------------|----------------------------------------------------------------------------------------------------|
| Market             | Yes       | Only one value<br>allowed in a<br>single report                                                                                                    | EN for Euronext                                                                                                    |
| Client<br>Prefix   | Yes       | Only one value<br>allowed in a<br>single report.<br>The<br>combination of<br>Client Prefix<br>and Location<br>Number may<br>not exceed 30<br>characters. |                                                                                                    |
| Location<br>Number | Yes       | The<br>combination of<br>Client Prefix<br>and Location<br>Number may<br>not exceed 30<br>characters.                                                     | Enter the unique identifier (Location ID) by which you can identify the Location.                                                                                                    |
| Location<br>Name   | Yes       | maximum 64<br>characters                                                                                                    | Enter the applicable organisation's statutory name.<br><b>IMPORTANT</b> : the name of a 'Location' should always be<br>the statutory name of the applicable organisational entity<br>of the Member's Group. (I.e. if the statutory name is<br>'ABCD ltd.', please include that in full and not just 'ABCD') |

| Address1                     | Yes | maximum 50<br>characters                                                                               | Enter the applicable address.                                                                                                    |
|------------------------------|-----|----------------------------------------------------------------------------------------------------|----------------------------------------------------------------------------------------------------|
| Address2                     | No  | maximum 50<br>characters                                                                               |                                                                                                    |
| Address3                     | No  | maximum 50<br>characters                                                                               |                                                                                                    |
| City                         | Yes | maximum 50<br>characters                                                                               | Enter the applicable city.                                                                                                    |
| State                        | No  | maximum 32<br>characters                                                                               |                                                                                                    |
| Postal<br>Code               | No  | maximum 15<br>characters                                                                               | Enter the applicable postal code / zip code.                                                                                                    |
| Country<br>Code              | Yes | must be a ISO<br>3166-1 alpha-<br>2 country code                                                       | Please enter the country code using the ISO 3166-1-<br>alpha-2 list provided with the prefilled template.                                                                                                    |
| Contact<br>Last Name         | No  | maximum 32<br>characters.<br>If any contact<br>information is<br>added, this<br>field is<br>mandatory. | Enter the last name of the Location's contact person.                                                                                                    |
| Contact<br>First Name        | No  | maximum 32<br>characters                                                                               | Enter the first name of the Location's contact person.                                                                                                    |
| Contact<br>Telephone<br>No   | No  | maximum 50<br>characters                                                                               | Enter the telephone number of the Location's contact person.                                                                                                    |
| Contact<br>Email<br>Address  | No  | maximum 64<br>characters                                                                               | Enter the e-mail of the Location's contact person.<br><b>IMPORTANT</b> : even though contact detail fields are not<br>required fields, Euronext recommends that you provide<br>up-to-date contact details for each Location.                                                                                   |
| Effective<br>Month           | Yes | Must be<br>formatted<br>according to<br>ISO 8601<br>Standard<br>(e.g. 2021-07-<br>31 for July<br>2021) | Enter the date for which this line item's Monthly Total<br>Quantity is for.<br>Must be ISO 8601 format (YYYY-MM-DD). [YYYY] indicates<br>a four-digit year, 0000 through 9999. [MM] indicates a<br>two-digit month of the year, 01 through 12. [DD]<br>indicates a two-digit day of that month, 01 through 31. |
| Product<br>Code              | Yes |                                                                                                    | Enter the applicable product code for which you want to report the number of applicable units of count (i.e. the quantity).<br>For applicable product codes, please see <b>Appendix.</b>                                                                                                    |
| Monthly<br>Total<br>Quantity | Yes |                                                                                                    | Enter the total number of reportable units of count with the ability to access to real-time market data for this Location, product and month.                                                                                                    |
| Comments                     | No  | maximum 100<br>characters                                                                              | Please provide a short explanation in case of large variability in quantity compared to previous month or when reporting back-dated corrections.                                                                                                    |

#### 5.4 UPLOAD AN EXCEL REPORT

To upload an Excel report please click on the **'Upload Excel Report'** button under the reporting account.

| 10099999999                |                                                 |
|----------------------------|-------------------------------------------------|
| Account                    |                                                 |
| Company Name               | Borsa Italiana Test Vendor                      |
| Address                    | Piazza degli Affari 6<br>Milano, 20123<br>Italy |
| Vendor Prefix              | BIETV                                           |
| Last Report Validated      |                                                 |
| Last Month Reported        |                                                 |
| Last Date Submitted        |                                                 |
| Last Report Status         |                                                 |
| Report Online Request Pref | illed Template Upload Excel Report              |

You will get the below pop up.

| Upload Excel Report                                                     |        | ×      |  |  |  |  |
|-------------------------------------------------------------------------|--------|--------|--|--|--|--|
| Please select the report containing the usage for Account : 10099999999 |        |        |  |  |  |  |
| Select Report                                                           |        |        |  |  |  |  |
| No files selected.                                                      |        |        |  |  |  |  |
|                                                                         | Cancel | Upload |  |  |  |  |

Click on '**Select Report'** and your File Explorer will open where you can select the file to be uploaded.

| C Open                  |                                            |         |                                                | ×           |
|-------------------------|--------------------------------------------|---------|------------------------------------------------|-------------|
| ← → × ↑ 📕 > > One       | Drive - Euronext > Queries > Usage Reports | ×       | C Search Usage Repo                            | orts        |
| Organize 🔻 New folder   |                                            |         |                                                | •           |
|                         | Name                                       | Status  | Date modified                                  | Туре        |
| > T Quick access        | Usage Report BITA.xlsx                     | $\odot$ | 9/17/2019 3:42 PM                              | Microsoft E |
| > 🙀 Euronext            |                                            |         |                                                |             |
| > 🦔 OneDrive - Euronext |                                            |         |                                                |             |
| > , This PC             |                                            |         |                                                |             |
| > 🥩 Network             |                                            |         |                                                |             |
|                         |                                            |         |                                                |             |
|                         |                                            |         |                                                |             |
|                         |                                            |         |                                                |             |
|                         |                                            |         |                                                |             |
|                         | <                                          |         |                                                | >           |
| File name: Usage Repor  | rt BITA.xIsx                               |         | <ul> <li>Custom files (*.xlsx;*.xls</li> </ul> | ) ~         |
|                         |                                            |         | Open                                           | Cancel      |

Check that you have selected the correct file and click '**Upload'** to submit your report.

| Upload Excel Report                                                     | × |
|-------------------------------------------------------------------------|---|
| Please select the report containing the usage for Account : 10099999999 |   |
| Select Report                                                           |   |
| Usage Report BITA.xlsx                                                  |   |
| Cancel Upload                                                           |   |

After clicking **'Upload'** the report will be sent to Euronext to generate a vrxml file which then gets placed in a queue to enter Euronext's Reporting Validation Process.

In case of issues with your attempted upload you will be notified via email. If the Last Report Status is '*Validation Failed'* please contact marketdataoperations\_team@euronext.com.

The status of the report will be updated on the *account page*. If the file has Passed Validation and been successfully processed, the associated reporting task will be considered completed and removed from the *Open Task list*.

## **APPENDIX: OVERVIEW OF THE PRODUCT CODES**

The table below provides an overview of the product codes for reporting via the *MyMarketData Portal*. The codes in *New BI Product Code* are the correct codes for the reporting via the *MyMarketData Portal* effective 1 January 2022.

| Old BI Product Name                                              | <b>BI Product Code</b> | Product type     | Standalone | New BI Product Code  | New BI Product Name                                    |
|------------------------------------------------------------------|------------------------|------------------|------------|----------------------|--------------------------------------------------------|
| All Borsa Italiana markets (AFF, DER, MOT) Level 1               | Level A1               | Push             | SA         | LEVEL A1-PUSH-SA     | Borsa Italiana Level 1 - Device fee (SA)               |
|                                                                  | Level A1               | Push             | DF         | LEVEL A1-PUSH-DF     | Borsa Italiana Level 1 - Device fee (DF)               |
|                                                                  | Level A1               | Pull             | SA         | LEVEL A1-PULL-SA     | Borsa Italiana Level 1 - Professional Snapshot (SA)    |
|                                                                  | Level A1               | Pull             | DF         | LEVEL A1-PULL-DF     | Borsa Italiana Level 1 - Professional Snapshot (DF)    |
|                                                                  | Level A1               | Private Investor | SA         | LEVEL A1-PRIV-SA     | Borsa Italiana Level 1 - Private Investor (SA)         |
|                                                                  | Level A1               | Private Investor | DF         | LEVEL A1-PRIV-DF     | Borsa Italiana Level 1 - Private Investor (DF)         |
| All Barres Italiana markata (AFE DEB MOT) Laval 2                | Level A2               | Push             | SA         | LEVEL A2-PUSH-SA     | Borsa Italiana A2 Level 2 - Device fee (SA)            |
| (5 denth)                                                        | Level A2               | Push             | DF         | LEVEL A2-PUSH-DF     | Borsa Italiana A2 Level 2 - Device fee (DF)            |
|                                                                  | Level A2               | Pull             | SA         | LEVEL A2-PULL-SA     | Borsa Italiana A2 Level 2 - Professional Snapshot (SA) |
|                                                                  | Level A2               | Pull             | DF         | LEVEL A2-PULL-DF     | Borsa Italiana A2 Level 2 - Professional Snapshot (DF) |
|                                                                  | Level A2               | Private Investor | SA         | LEVEL A2-PRIV-SA     | Borsa Italiana A2 Level 2 - Private Investor (SA)      |
|                                                                  | Level A2               | Private Investor | DF         | LEVEL A2-PRIV-DF     | Borsa Italiana A2 Level 2 - Private Investor (DF)      |
| All Pares Italiana marketa (AFE DED MOT) Lavel 2                 | Level A3               | Push             | SA         | LEVEL A3-PUSH-SA     | Borsa Italiana A3 Level 2 - Device fee (SA)            |
| (10 denth)                                                       | Level A3               | Push             | DF         | LEVEL A3-PUSH-DF     | Borsa Italiana A3 Level 2 - Device fee (DF)            |
|                                                                  | Level A3               | Pull             | SA         | LEVEL A3-PULL-SA     | Borsa Italiana A3 Level 2 - Professional Snapshot (SA) |
|                                                                  | Level A3               | Pull             | DF         | LEVEL A3-PULL-DF     | Borsa Italiana A3 Level 2 - Professional Snapshot (DF) |
|                                                                  | Level A3               | Private Investor | SA         | LEVEL A3-PRIV-SA     | Borsa Italiana A3 Level 2 - Private Investor (SA)      |
|                                                                  | Level A3               | Private Investor | DF         | LEVEL A3-PRIV-DF     | Borsa Italiana A3 Level 2 - Private Investor (DF)      |
| All Borsa Italiana markets (AFF, DER, MOT) Level 2<br>(20 depth) | Level A4               | Push             | SA         | LEVEL A4-PUSH-SA     | Borsa Italiana A4 Level 2 - Device fee (SA)            |
|                                                                  | Level A4               | Push             | DF         | LEVEL A4-PUSH-DF     | Borsa Italiana A4 Level 2 - Device fee (DF)            |
|                                                                  | Level A4               | Pull             | SA         | LEVEL A4-PULL-SA     | Borsa Italiana A4 Level 2 - Professional Snapshot (SA) |
|                                                                  | Level A4               | Pull             | DF         | LEVEL A4-PULL-DF     | Borsa Italiana A4 Level 2 - Professional Snapshot (DF) |
|                                                                  | Level A4               | Private Investor | SA         | LEVEL A4-PRIV-SA     | Borsa Italiana A4 Level 2 - Private Investor (SA)      |
|                                                                  | Level A4               | Private Investor | DF         | LEVEL A4-PRIV-DF     | Borsa Italiana A4 Level 2 - Private Investor (DF)      |
| All Borsa Italiana markets (AFF, DER, MOT) Level 2               | Level A5               | Push             | SA         | LEVEL A5-PUSH-SA     | Borsa Italiana A5 Level 2 - Device fee (SA)            |
| (full depth)                                                     | Level A5               | Push             | DF         | LEVEL A5-PUSH-DF     | Borsa Italiana A5 Level 2 - Device fee (DF)            |
|                                                                  | Level A5               | Pull             | SA         | LEVEL A5-PULL-SA     | Borsa Italiana A5 Level 2 - Professional Snapshot (SA) |
|                                                                  | Level A5               | Pull             | DF         | LEVEL A5-PULL-DF     | Borsa Italiana A5 Level 2 - Professional Snapshot (DF) |
|                                                                  | Level A5               | Private Investor | SA         | LEVEL A5-PRIV-SA     | Borsa Italiana A5 Level 2 - Private Investor (SA)      |
|                                                                  | Level A5               | Private Investor | DF         | LEVEL A5-PRIV-DF     | Borsa Italiana A5 Level 2 - Private Investor (DF)      |
| Post-trade Data                                                  | BIPT Level 1           | Push             | SA         | BIPT LEVEL 1-PUSH-SA | Borsa Italiana Post-trade - Device fee (SA)            |
|                                                                  | BIPT Level 1           | Push             | DF         | BIPT LEVEL 1-PUSH-DF | Borsa Italiana Post-trade - Device fee (DF)            |

#### Euronext

## Appendix: Overview of the Product Codes

| Old BI Product Name                                | <b>BI Product Code</b> | Product type | Standalone | New BI Product Code    | New BI Product Name                                  |
|----------------------------------------------------|------------------------|--------------|------------|------------------------|------------------------------------------------------|
| All Borsa Italiana markets (AFF, DER, MOT) Level 1 |                        |              |            |                        |                                                      |
| Real Time Data feed                                | RT Level A1 DF         | Professional | DF         | RT LEVEL A1 DF-PROF-DF | Borsa Italiana Level 1 - Realtime feed (DF)          |
| All Borsa Italiana markets (AFF, DER, MOT) Level 2 |                        |              |            |                        |                                                      |
| Real Time Data feed (5, 10, 20 & full depth)       | RT Level A2 DF         | Professional | DF         | RT LEVEL A2 DF-PROF-DF | Borsa Italiana A2 Level 2 - Realtime feed (DF)       |
| All Borsa Italiana markets (AFF, DER, MOT) Level 1 |                        |              |            |                        |                                                      |
| Delayed Data                                       | Level A1 DD            | Professional | DF         | LEVEL A1 DD-PROF-DF    | Borsa Italiana Level 1 - Delayed feed (DF)           |
| All Borsa Italiana markets (AFF, DER, MOT) Level 2 |                        |              |            |                        |                                                      |
| Delayed Data (5, 10, 20 & full depth)              | Level A2 DD            | Professional | DF         | LEVEL A2 DD-PROF-DF    | Borsa Italiana A2 Level 2 - Delayed feed (DF)        |
| All Borsa Italiana markets (AFF, DER, MOT) Level 1 |                        |              |            |                        |                                                      |
| After Midnight                                     | Level A1 AM            | Professional | DF         | LEVEL A1 AM-PROF-DF    | Borsa Italiana Level 1 - After Midnight feed (DF)    |
| All Borsa Italiana markets (AFF, DER, MOT) Level 2 |                        |              |            |                        |                                                      |
| After Midnight (5, 10, 20 & full depth)            | Level A2 AM            | Professional | DF         | LEVEL A2 AM-PROF-DF    | Borsa Italiana A2 Level 2 - After Midnight feed (DF) |
| ETF Plus Level 1                                   | ETF Level 1            | Push         | SA         | ETF LEVEL 1-PUSH-SA    | Borsa Italiana ETF Level 1 - Device fee (SA)         |
|                                                    | ETF Level 1            | Push         | DF         | ETF LEVEL 1-PUSH-DF    | Borsa Italiana ETF Level 1 - Device fee (DF)         |
| ETF Plus Level 2 (5, 10, 20 & full depth)          | ETF Level 2            | Push         | SA         | ETF LEVEL 2-PUSH-SA    | Borsa Italiana ETF A2 Level 2 - Device fee (SA)      |
|                                                    | ETF Level 2            | Push         | DF         | ETF LEVEL 2-PUSH-DF    | Borsa Italiana ETF A2 Level 2 - Device fee (DF)      |
| BIT Commodities                                    | BITCom                 | Push         | SA         | BITCOM-PUSH-SA         | Borsa Italiana CO A2 Level 2 - Device fee (SA)       |
|                                                    | BITCom                 | Push         | DF         | BITCOM-PUSH-DF         | Borsa Italiana CO A2 Level 2 - Device fee (DF)       |
| DER Level 1                                        | BIT DER Level A1       | Push         | SA         | DER LEVEL A1-PUSH-SA   | Borsa Italiana DER Level 1 - Device fee (SA)         |
|                                                    | BIT DER Level A1       | Push         | DF         | DER LEVEL A1-PUSH-DF   | Borsa Italiana DER Level 1 - Device fee (DF)         |
| Messages up to 2 instruments                       |                        |              |            |                        | Borsa Italiana - Messages-Emails-Alerts up to 2      |
|                                                    | SMS1                   |              |            | SMS1                   | instruments                                          |
| Messages more than 2 instruments                   |                        |              |            |                        | Borsa Italiana - Messages-Emails-Alerts more than 2  |
|                                                    | SMS2                   |              |            | SMS2                   | instruments                                          |
| Distribution via TV                                | TV                     |              |            | TV                     | Borsa Italiana - TV Channel                          |
| Public Display                                     | Slave                  |              |            | SLAVE                  | Borsa Italiana - Public Display (Site)               |
| Voice Services                                     | Voice                  |              |            | VOICE                  | Borsa Italiana - Voice Services                      |
| Kiosks/ATM                                         | Kiosks                 |              |            | KIOSKS                 | Borsa Italiana - Kiosk-ATM                           |
| Wallboards, ticker                                 | Tickers                |              |            | TICKERS                | Borsa Italiana - Wallboards-Tickers                  |

#### Euronext

## Appendix: Overview of the Product Codes

|                                                    | BI Product      |              |            |                         |                                                   |
|----------------------------------------------------|-----------------|--------------|------------|-------------------------|---------------------------------------------------|
| Old BI Product Name                                | Code            | Product type | Standalone | New BI Product Code     | New BI Product Name                               |
| All Borsa Italiana markets (AFF, DER, MOT) Level 1 |                 |              |            |                         |                                                   |
| - Direct Reporting Customers                       | Level A1 DR     | Push         | N/A        | LEVEL A1 DR-PUSH        | Borsa Italiana Level 1 - Physical User            |
|                                                    | Direct A1 Level | Push         | SA         | DIRECT A1 LEVEL-PUSH-SA | Borsa Italiana Level 1 - Push Trading Use (SA)    |
|                                                    | Direct A1 Level | Push         | DF         | DIRECT A1 LEVEL-PUSH-DF | Borsa Italiana Level 1 - Push Trading Use (DF)    |
|                                                    | Direct A1 Level | Pull         | SA         | DIRECT A1 LEVEL-PULL-SA | Borsa Italiana Level 1 - Pull Trading Use (SA)    |
|                                                    | Direct A1 Level | Pull         | DF         | DIRECT A1 LEVEL-PULL-DF | Borsa Italiana Level 1 - Pull Trading Use (DF)    |
|                                                    | Level A1d       | Push         | SA         | LEVEL A1D-PUSH-SA       | Borsa Italiana Level 1 - Direct Vendor (SA)       |
|                                                    | Level A1d       | Push         | DF         | LEVEL A1D-PUSH-DF       | Borsa Italiana Level 1 - Direct Vendor (DF)       |
|                                                    | Level A1d       | Pull         | SA         | LEVEL A1D-PULL-SA       | Borsa Italiana Level 1 - Direct Vendor (SA)       |
|                                                    | Level A1d       | Pull         | DF         | LEVEL A1D-PULL-DF       | Borsa Italiana Level 1 - Direct Vendor (DF)       |
| All Borsa Italiana markets (AFF, DER, MOT) Level 2 |                 |              |            |                         |                                                   |
| (5 depth) - Direct Reporting Customers             | Level A2 DR     | Push         | N/A        | LEVEL A2 DR-PUSH        | Borsa Italiana A2 Level 2 - Physical User         |
|                                                    | Direct A2 Level | Push         | SA         | DIRECT A2 LEVEL-PUSH-SA | Borsa Italiana A2 Level 2 - Push Trading Use (SA) |
|                                                    | Direct A2 Level | Push         | DF         | DIRECT A2 LEVEL-PUSH-DF | Borsa Italiana A2 Level 2 - Push Trading Use (DF) |
|                                                    | Direct A2 Level | Pull         | SA         | DIRECT A2 LEVEL-PULL-SA | Borsa Italiana A2 Level 2 - Pull Trading Use (SA) |
|                                                    | Direct A2 Level | Pull         | DF         | DIRECT A2 LEVEL-PULL-DF | Borsa Italiana A2 Level 2 - Pull Trading Use (DF) |
|                                                    | Level A2d       | Push         | SA         | LEVEL A2D-PUSH-SA       | Borsa Italiana A2 Level 2 - Direct Vendor (SA)    |
|                                                    | Level A2d       | Push         | DF         | LEVEL A2D-PUSH-DF       | Borsa Italiana A2 Level 2 - Direct Vendor (DF)    |
|                                                    | Level A2d       | Pull         | SA         | LEVEL A2D-PULL-SA       | Borsa Italiana A2 Level 2 - Direct Vendor (SA)    |
|                                                    | Level A2d       | Pull         | DF         | LEVEL A2D-PULL-DF       | Borsa Italiana A2 Level 2 - Direct Vendor (DF)    |
| All Borsa Italiana markets (AFF, DER, MOT) Level 2 |                 |              |            |                         |                                                   |
| (10 depth) - Direct Reporting Customers            | Level A3 DR     | Push         | N/A        | LEVEL A3 DR-PUSH        | Borsa Italiana A3 Level 2 - Physical User         |
|                                                    | Direct A3 Level | Push         | SA         | DIRECT A3 LEVEL-PUSH-SA | Borsa Italiana A3 Level 2 - Push Trading Use (SA) |
|                                                    | Direct A3 Level | Push         | DF         | DIRECT A3 LEVEL-PUSH-DF | Borsa Italiana A3 Level 2 - Push Trading Use (DF) |
|                                                    | Direct A3 Level | Pull         | SA         | DIRECT A3 LEVEL-PULL-SA | Borsa Italiana A3 Level 2 - Pull Trading Use (SA) |
|                                                    | Direct A3 Level | Pull         | DF         | DIRECT A3 LEVEL-PULL-DF | Borsa Italiana A3 Level 2 - Pull Trading Use (DF) |
|                                                    | Level A3d       | Push         | SA         | LEVEL A3D-PUSH-SA       | Borsa Italiana A3 Level 2 - Direct Vendor (SA)    |
|                                                    | Level A3d       | Push         | DF         | LEVEL A3D-PUSH-DF       | Borsa Italiana A3 Level 2 - Direct Vendor (DF)    |
|                                                    | Level A3d       | Pull         | SA         | LEVEL A3D-PULL-SA       | Borsa Italiana A3 Level 2 - Direct Vendor (SA)    |
|                                                    | Level A3d       | Pull         | DF         | LEVEL A3D-PULL-DF       | Borsa Italiana A3 Level 2 - Direct Vendor (DF)    |

#### Euronext

## Appendix: Overview of the Product Codes

| Old BI Product Name                                | <b>BI Product Code</b> | Product type | Standalone | New BI Product Code     | New BI Product Name                               |
|----------------------------------------------------|------------------------|--------------|------------|-------------------------|---------------------------------------------------|
| All Borsa Italiana markets (AFF, DER, MOT) Level 2 |                        |              |            |                         |                                                   |
| (20 depth) - Direct Reporting Customers            | Level A4 DR            | Push         | N/A        | LEVEL A4 DR-PUSH        | Borsa Italiana A4 Level 2 - Physical User         |
|                                                    | Direct A4 Level        | Push         | SA         | DIRECT A4 LEVEL-PUSH-SA | Borsa Italiana A4 Level 2 - Push Trading Use (SA) |
|                                                    | Direct A4 Level        | Push         | DF         | DIRECT A4 LEVEL-PUSH-DF | Borsa Italiana A4 Level 2 - Push Trading Use (DF) |
|                                                    | Direct A4 Level        | Pull         | SA         | DIRECT A4 LEVEL-PULL-SA | Borsa Italiana A4 Level 2 - Pull Trading Use (SA) |
|                                                    | Direct A4 Level        | Pull         | DF         | DIRECT A4 LEVEL-PULL-DF | Borsa Italiana A4 Level 2 - Pull Trading Use (DF) |
|                                                    | Level A4d              | Push         | SA         | LEVEL A4D-PUSH-SA       | Borsa Italiana A4 Level 2 - Direct Vendor (SA)    |
|                                                    | Level A4d              | Push         | DF         | LEVEL A4D-PUSH-DF       | Borsa Italiana A4 Level 2 - Direct Vendor (DF)    |
|                                                    | Level A4d              | Pull         | SA         | LEVEL A4D-PULL-SA       | Borsa Italiana A4 Level 2 - Direct Vendor (SA)    |
|                                                    | Level A4d              | Pull         | DF         | LEVEL A4D-PULL-DF       | Borsa Italiana A4 Level 2 - Direct Vendor (DF)    |
| All Borsa Italiana markets (AFF, DER, MOT) Level 2 |                        |              |            |                         |                                                   |
| (full depth) - Direct Reporting Customers          | Level A5 DR            | Push         | N/A        | LEVEL A5 DR-PUSH        | Borsa Italiana A5 Level 2 - Physical User         |
|                                                    | Direct A5 Level        | Push         | SA         | DIRECT A5 LEVEL-PUSH-SA | Borsa Italiana A5 Level 2 - Push Trading Use (SA) |
|                                                    | Direct A5 Level        | Push         | DF         | DIRECT A5 LEVEL-PUSH-DF | Borsa Italiana A5 Level 2 - Push Trading Use (DF) |
|                                                    | Direct A5 Level        | Pull         | SA         | DIRECT A5 LEVEL-PULL-SA | Borsa Italiana A5 Level 2 - Pull Trading Use (SA) |
|                                                    | Direct A5 Level        | Pull         | DF         | DIRECT A5 LEVEL-PULL-DF | Borsa Italiana A5 Level 2 - Pull Trading Use (DF) |
|                                                    | Level A5d              | Push         | SA         | LEVEL A5D-PUSH-SA       | Borsa Italiana A5 Level 2 - Direct Vendor (SA)    |
|                                                    | Level A5d              | Push         | DF         | LEVEL A5D-PUSH-DF       | Borsa Italiana A5 Level 2 - Direct Vendor (DF)    |
|                                                    | Level A5d              | Pull         | SA         | LEVEL A5D-PULL-SA       | Borsa Italiana A5 Level 2 - Direct Vendor (SA)    |
|                                                    | Level A5d              | Pull         | DF         | LEVEL A5D-PULL-DF       | Borsa Italiana A5 Level 2 - Direct Vendor (DF)    |
| Post-trade Data - Direct Reporting Customers       | BIPT Level 1 DR        | Push         | N/A        | BIPT LEVEL 1 DR-PUSH    | Borsa Italiana Post-Trade - Physical User         |
|                                                    | BIPT Level 1d          | Push         | SA         | BIPT LEVEL 1D-PUSH-SA   | Borsa Italiana Post Trade - Direct Vendor (SA)    |
|                                                    | BIPT Level 1d          | Push         | DF         | BIPT LEVEL 1D-PUSH-DF   | Borsa Italiana Post-Trade - Direct Vendor (DF)    |

| Old BI Product Name (Disaggregated Products) *                                                                                                    |
|----------------------------------------------------------------------------------------------------|
| AFF Level 1<br>AFF Level 2 (5 depth)<br>AFF Level 2 (10 depth)<br>AFF Level 2 (20 depth)<br>AFF Level 2 (full depth)<br>AFF Post-trade Data                                                                                                    |
| DER Level 2 (5 depth)<br>DER Level 2 (10 depth)<br>DER Level 2 (20 depth)<br>DER Level 2 (full depth)<br>DER Post-trade Data                                                                                                    |
| MOT Level 1<br>MOT Level 2 (5 depth)<br>MOT Level 2 (10 depth)<br>MOT Level 2 (20 depth)<br>MOT Level 2 (full depth)<br>MOT Post-trade Data                                                                                                    |
| Commodities (AGREX and IDEX) Markets Level 1<br>Commodities (AGREX and IDEX) Markets Level 2 (5 depth)<br>Commodities (AGREX and IDEX) Markets Level 2 (10 depth)<br>Commodities (AGREX and IDEX) Markets Level 2 (20 depth)<br>Commodities (AGREX and IDEX) Markets Level 2 (full depth) |
| ETF Plus Level 1<br>ETF Plus Level 2 (5 depth)<br>ETF Plus Level 2 (10 depth)<br>ETF Plus Level 2 (20 depth)<br>ETF Plus Level 2 (full depth)                                                                                                    |
| AIM Italia Level 1<br>AIM Italia Level 2 (5 depth)<br>AIM Italia Level 2 (10 depth)<br>AIM Italia Level 2 (20 depth)<br>AIM Italia Level 2 (full depth)                                                                                                    |
| STAR Level 1<br>STAR Level 2 (5 depth)<br>STAR Level 2 (10 depth)<br>STAR Level 2 (20 depth)<br>STAR Level 2 (full depth)                                                                                                    |

\* Currently no Product Code available. Please contact us if you need this for reporting.